## Terminálový server DOLPHIN

Zaměstnanci RUK s účtem v doméně UVTUK mohou využít terminálového serveru pro přístup k pracovní poště (Outlook) i k souborům na síťových discích. K tomu je nutné připojit se na "vzdálenou plochu" terminálového serveru **dolphin.uvtuk.cuni.cz.** 

V operačním systému Windows 7 a vyšších je přímo od výrobce k dispozici program **Remote Desktop Connection** (Připojení ke vzdálené ploše). V české verzi je program umístěn ve složce Programy -> Příslušenství. Následující postup platí pro operační systém Windows 7. Pro vyšší verze je postup obdobný.

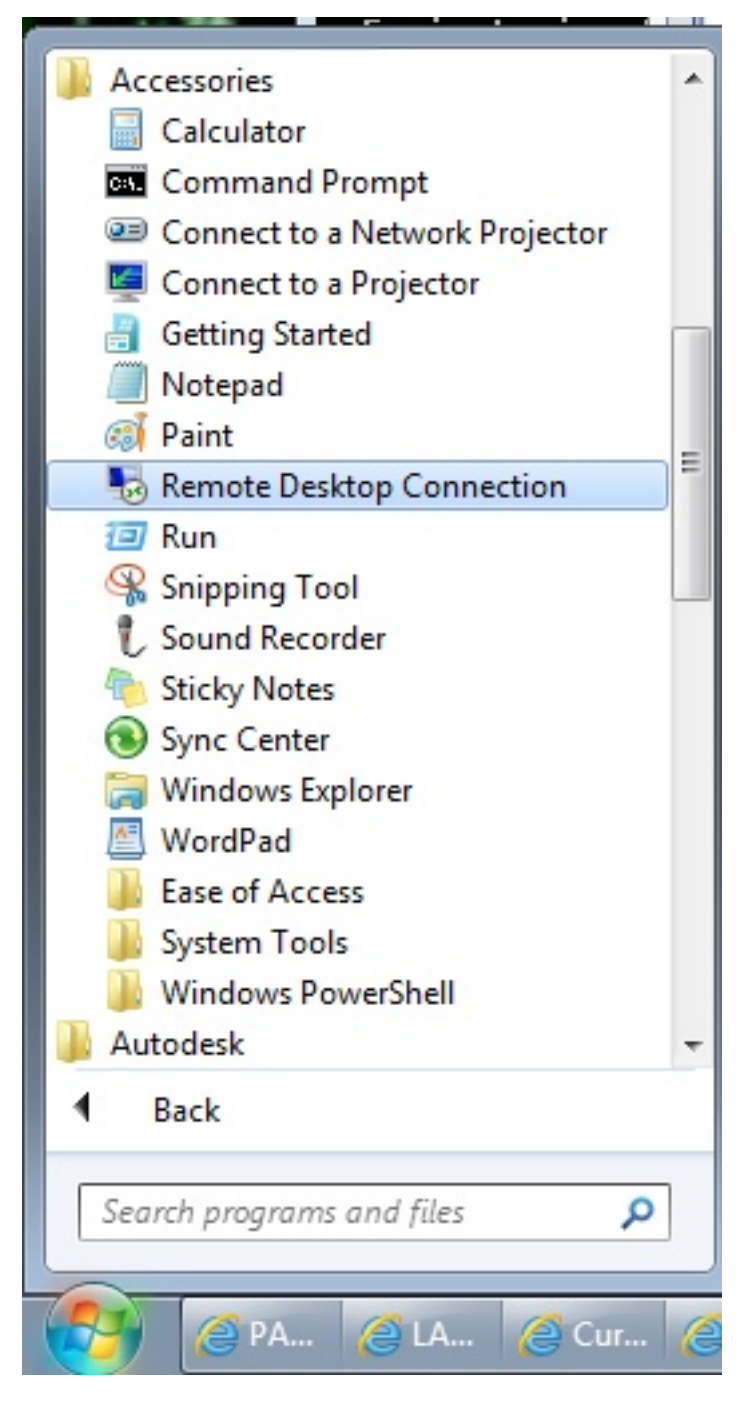

Po jeho spuštění budete dotázáni na adresu serveru. Zadejte adresu **dolphin.uvtuk.cuni.cz** a stiskněte tlačítko *Connect* (*Přípojit*).

| Remote Desktop Connection                           |                              |                      |  |
|-----------------------------------------------------|------------------------------|----------------------|--|
| <b>AS</b>                                           | Remote Desktop<br>Connection |                      |  |
| <u>C</u> omputer:                                   | dolphin.uvtuk.cuni.cz        | -                    |  |
| User name:                                          | UVTUK\vomacka                |                      |  |
| You will be asked for credentials when you connect. |                              |                      |  |
| Options                                             |                              | Connect <u>H</u> elp |  |

Zobrazí se přihlašovací dialog. Zadejte jméno a heslo pro doménu UVTUK stějně, jako když se přihlašujete na počítači v kanceláři. Tedy např. pokud máte uživatelské jméno "vomacka", zadejte "UVTUK\vomacka".

| Windows Security                                                                              | ×  |
|-----------------------------------------------------------------------------------------------|----|
| Enter your credentials<br>These credentials will be used to connect to dolphin.uvtuk.cuni.cz. |    |
| UVTUK\vomacka                                                                                 |    |
| UVTUK\vomacka<br>•••••••<br>Domain: UVTUK                                                     |    |
| Remember my credentials                                                                       |    |
| OK Cano                                                                                       | el |

Po přihlášení máte k dispozici většinu programů jako na počítači v kanceláři (zejména balík MS Office) a tedy i program *Microsoft Outlook*, který můžete použít pro čtení pracovní pošty. Můžete využívat i sdílené disky H: (\\handyman\users \%username%) a S: (\\handyman\data).

Terminálový server je kromě případné údržby k dispozici stále. Pokud potřebujete připojení přímo na počítač v kanceláři, je postup obdobný. Před připojením ke vzdálené ploše je ale potřeba připojit se do **VPN** (virtuální privátní síť). Návody jsou k dispozici zde: <u>VPN s IPSec</u>. Před prvním připojením je také potřeba aktivovat přístup ke vzdálené ploše na příslušném počítači. To může udělat jen někdo z techniků ÚVT - <u>kontakt</u>.

Je samozřejmé, že pro připojení ke vzdálené ploše musí být cílový počítač zapnutý.